Imager 機種変更、特定端末利用終了の流れ サブスクリプションをご利用中に機種変更によるライセンスの切り替えや 特定端末の利用停止を行う場合は端末情報の提供が必須となります。 以下の手順に従い情報の提供を行ってください。 <機種変更・特定端末の利用終了> 利用終了コード表示 (Android端末) 1)利用終了コードをスキャンします。 SwiftDecoderのご利用終一 imglic\_ISStop SwiftDecoderのご利用終了の操作が行われ 2)利用終了画面の利用終了コードを控えます。 2 : 6ktsam 終了コードをコピー 3) 控えた利用終了コードを販売代理店へ連絡します。 5grum2 : pvmklk (4): キーボードに戻る

4) 表示どおりにImagerSwiftをアンインストールします。

\*アンインストール後に再インストールして再利用すると費用が発生します。 \*終了操作が出来なかった場合は販売代理店に相談下さい。

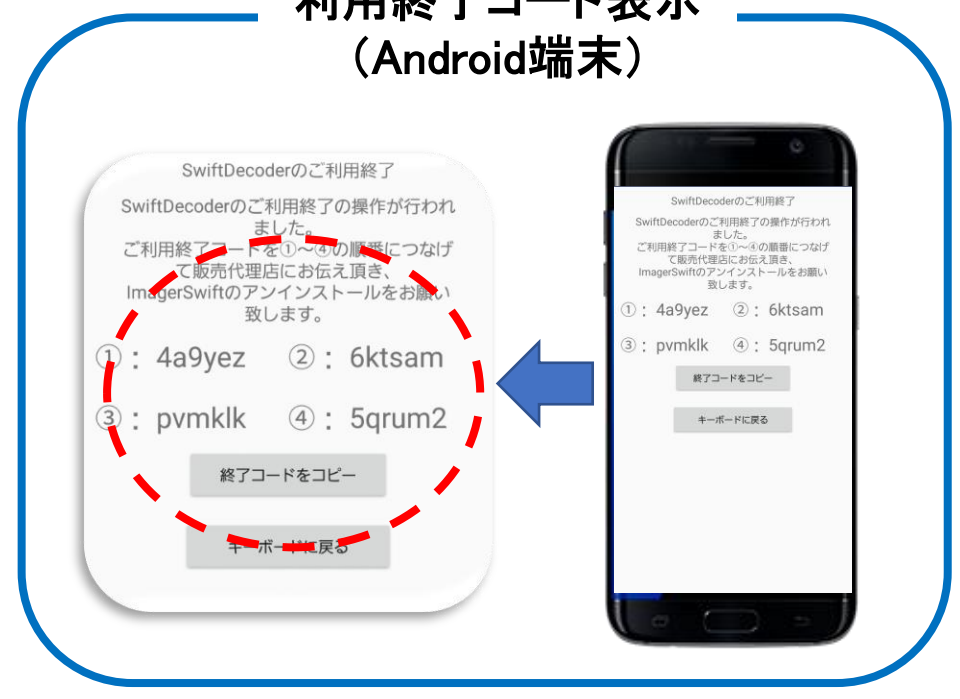